## ダイレクトバンキング会員 オンライン申込手順【スマートフォン版】

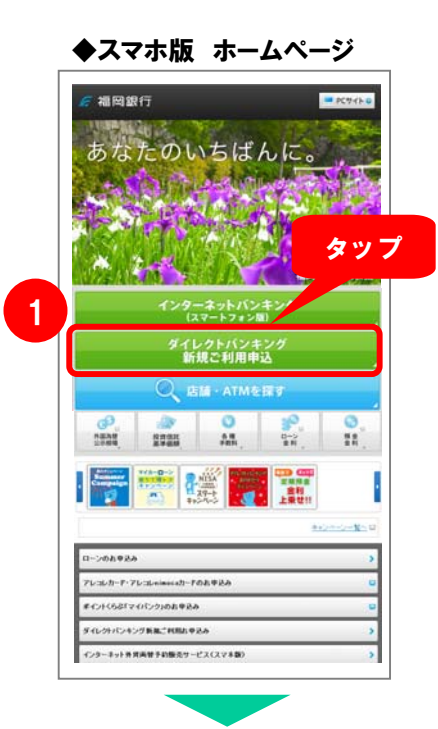

## ◆オンライン申込み画面

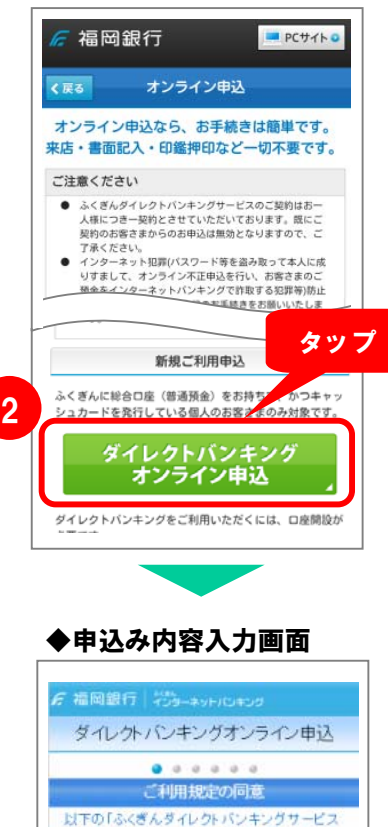

ご利用規定」をご確認いただき「ご同意ボタン」

[1] ふくぎんダイレクトバンキングサービフィ

[2] サービスの提供及び銀行の免責

イレクトバンキングサービスご利用

を押して、次へお進みください。

● 当行ホームページ(スマートフォン版)にアクセスします

アドレス http://www.fukuokabank.co.jp/sp/

| 受付時間 | 平日     | 8:00~21:00 |
|------|--------|------------|
|      | 土・日・祝日 | 9:00~19:00 |

1. ①【ダイレクトバンキング新規ご利用お申込】 をタップしてください。

 ②【ダイレクトバンキング新規ご利用申込※】
ボタンをタップしてください。
※オンライン申込みのご利用は、当行に総合口座(普通預金)
をお持ちで、かつキャッシュカードを発行されているお客 さまに限ります。

3. 【申込入力画面】に沿って必要項目を入力すれば、 お申込み完了となります。

<ご留意事項>

 ・お申込後、約10日以内にダイレクトバンキングセンターから お届けの電話番号に「お申込内容およびご本人様確認」のため お電話をさせていただきます。